Note: Screenshots and workflow described below use Precision-IQ<sup>™</sup> firmware version 11.24.

1. From the Precision-IQ Home screen, tap the GNSS tile:

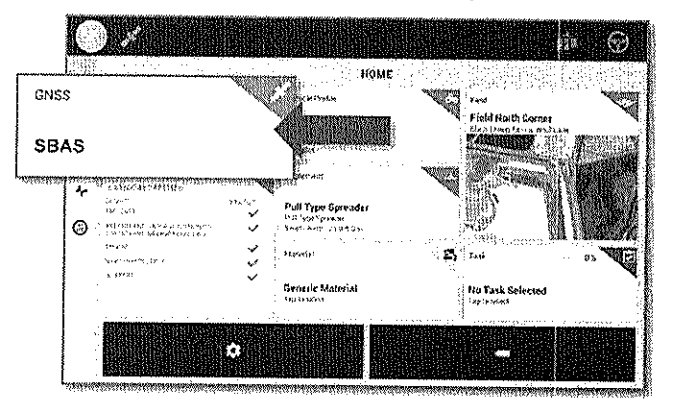

2. On the GNSS screen, tap the Edit button:

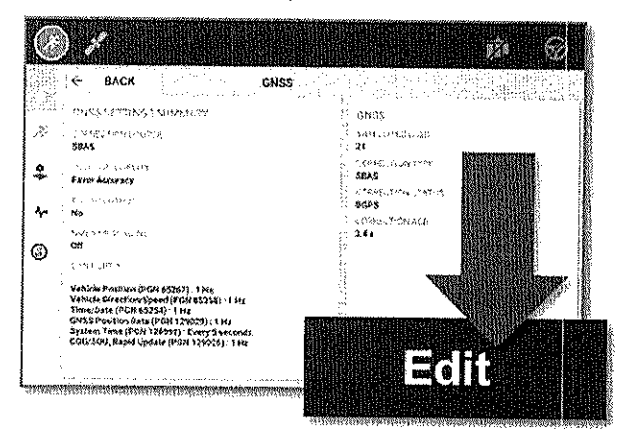

3. On the GNSS: Edit screen, tap the Setup tab, and then tap Correction Satellite Selection:

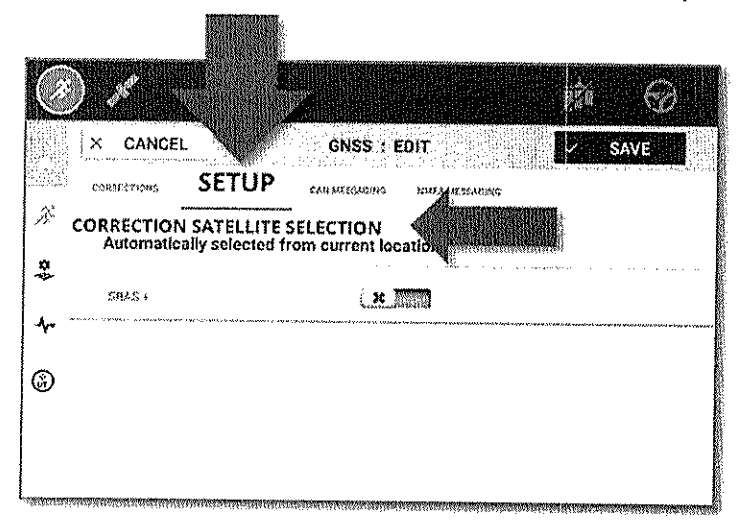

**Note:** Precision-IQ's *Correction Satellite Selection* system is configured to be set to **Automatically selected from current location**. This selection does *not* correct this satellite transition issue. The user must manually assign the new WAAS 135 Galaxy XV (PRN 135) to avoid service disruption.

4. From the Correction Satellite Selection dialog, tap WAAS 135 GALAXY XV (also known as WAAS 135):

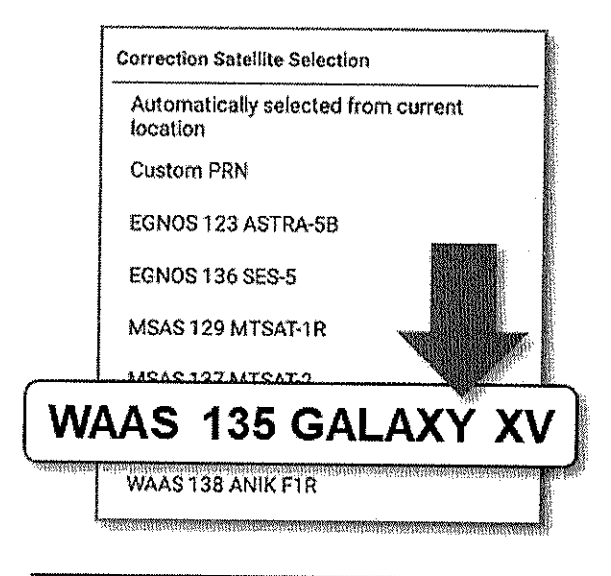

**Note:** Users can enter the custom PRN number if this user interface is not present in your version of Precision-IQ. Or recommend updating system firmware to this latest version in order to get all the latest product improvements.

6. The GNSS: Edit screen will update to show the new selection. Tap Save:

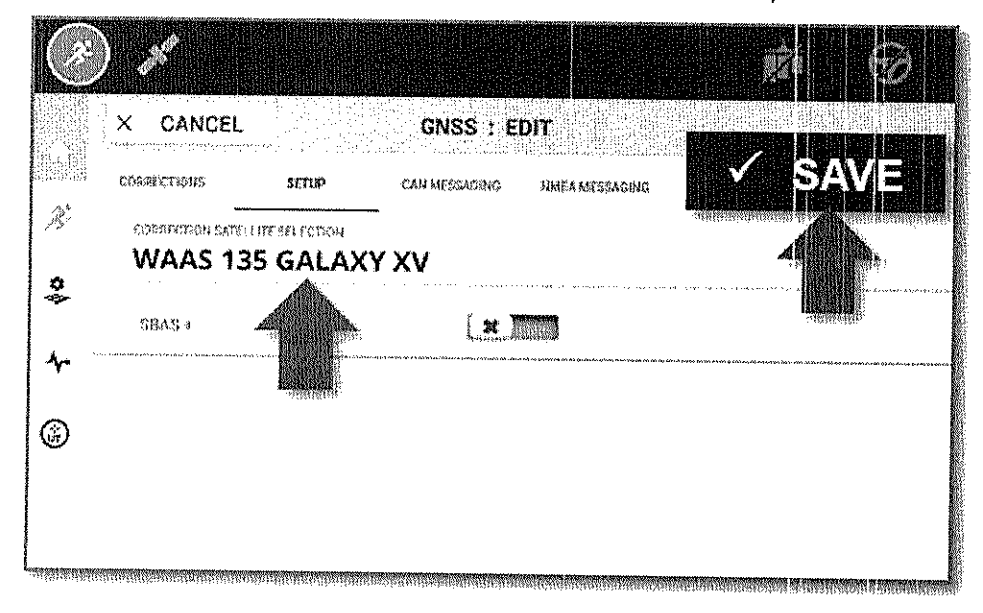

# Legacy Displays and Receivers - Manual Update Instructions

### CFX-750<sup>™</sup> Display

Note: Screenshots and workflow examples show CFX-750 firmware version 8.10.

1. From the home screen, select the **Settings** wrench:

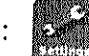

- On the *Settings* screen, select **GNSS**.
  On the *GNSS* screen, select **GNSS Setup**.
- 4. On the GNSS Correction Source screen, select WAAS/EGNOS and tap the green Accept button.
- 5. On the WAAS/EGNOS Settings screen, select Satellite.
- 6. On the Satellite screen, choose the desired WAAS 135 and tap the green Accept button.

#### EZ-Guide<sup>®</sup> 250 and EZ-Guide 500

Note: Screenshots and workflow examples show EZ-Guide 250 v3.12 or EZ-Guide 500 v5.12.

- 1. From the home screen, select the **wrench** icon:
- 2. On the Configuration screen, select System.
- 3. On the System screen, select GPS.
- 4. On the GPS screen, select GPS Setup.
- 5. On the GPS Correction Source screen, select WAAS /EGNOS:

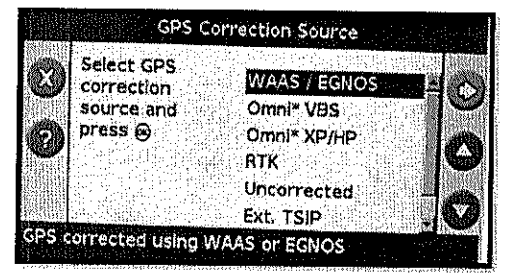

- 6. On the WAAS/EGNOS Settings screen, select Satellite.
- 7. On the Satellite screen, choose the desired WAAS 135:

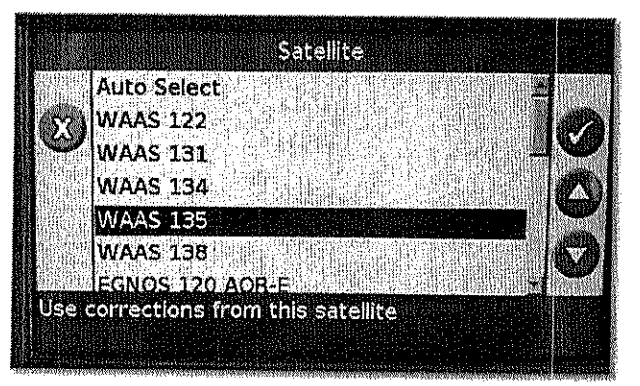

### FmX<sup>®</sup> and FmX+ Integrated Display (continued in AgRemote steps below)

Note: Screenshots and workflow examples show FmX v11.18 or FmX+ v11.24.

- 1. Select the Wrench/screwdriver icon.
- 2. Select GPS Receiver, then Diagnostics.
- Select AgRemote.
  Enter the administration password: 2009
- 5. Follow the instructions below for AgRemote Configuration.

## AgRemote/RDI/Toolbox+ Configuration (AG-372, AG-382, AG-482, NAV-900 Receivers)

- 1. Connect AgRemote to the desired receiver
- 2. Verify the kind of SBAS satellites to which the receiver is currently configured. This detail is available on the AgRemote home screen (WAAS# 138 is shown in the example below):

| A CONTRACTOR OF A CONTRACT OF A CONTRACTACT OF A CONTRACTACT OF A CONTRACT OF A CONTRACTACT OF A CONTRACT OF A CONTRACT OF A CONTRACT OF A CONTRACT OF A CON |
|----------------------------------------------------------------------------------------------------|
| 2                                                                                                    |
|                                                                                                    |
|                                                                                                    |

For users of a WAAS-configured service:

- If the AgRemote home screen shows WAAS# 138, then you must follow the steps below to change the enabled correction satellite to PRN 135.
- If the AgRemote home screen shows another WAAS satellite (such as WAAS# 131, WAAS# 133, etc.) and the user is receiving a correction fix, then no changes are required.
- 3. From the AgRemote home screen press **I** until **Configuration** displays.

If you pass the desired option by hitting the 🔛 too many times, press the 🔀 button until the option comes back into view.

- 4. Press one time to enter Configuration options.
- 5. Press with DGPS Config displays.
- until the SBAS Sats (1 hit after SBAS/SBAS+ typically) menu displays. 6. Press
- Press to get the satellite name/PRN in edit mode (the cursor will blink on last the digit of the 7. SBAS satellite number when in edit mode):

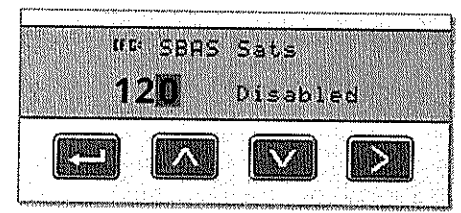

8. Press or by to get to the SBAS sat 138

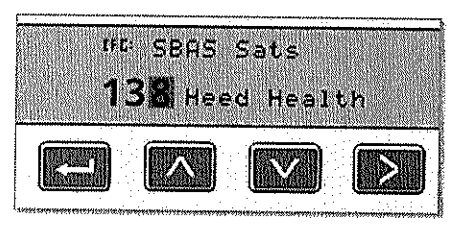

- 9. Press to make the satellite mode editable (the cursor should blink on **Heed health** or **Auto Heed** depending on the system setup).
- 10. Press until **Disabled** displays:

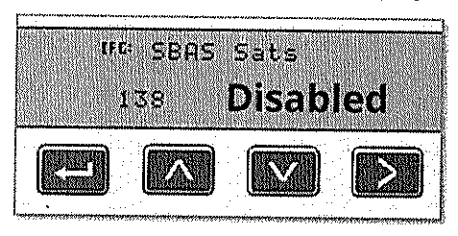

- 11. Press to get the cursor blinking on the satellite number.
- 12. Press until **PRN 135** displays, then press **I** to make the satellite mode editable (cursor should blink on **Disabled**):

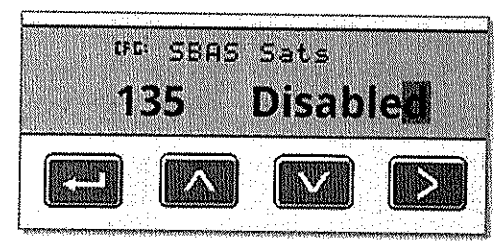

13. Press until Heed Health displays.

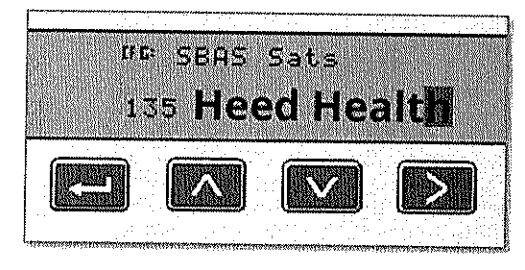

14. Press the **Enter** button **to** save your changes and leave the edit mode.

15. Press several times to return to the AgRemote home screen. Verify the AgRemote home screen now displays **WAAS# 135** (where previously it displayed *WAAS# 138*):

...

.

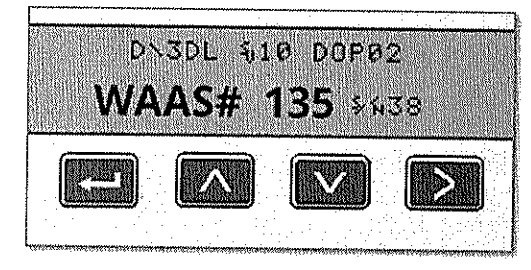

The configuration has been successfully configured.